# App COME EN EL COLE

Para mejorar el servicio de comedor, vamos a poner en funcionamiento la app COME EN EL COLE. Con ella debes avisar, a partir del martes 1 de octubre cuando tu hijo/a se quede o no a comer, si necesita dieta especial o si va a pedir almuerzo.

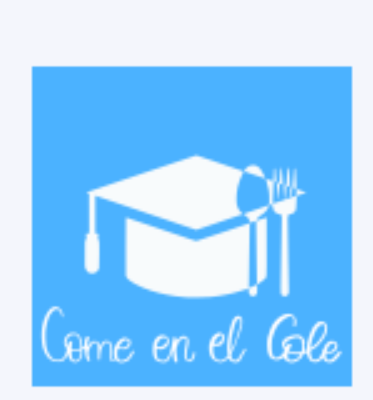

1. DESCARGA

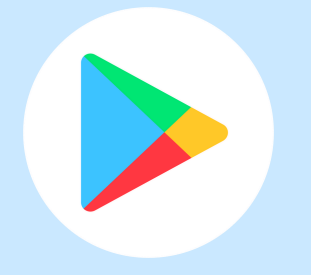

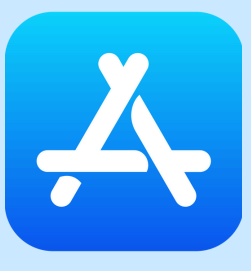

App para Android

Enlace para iOS.

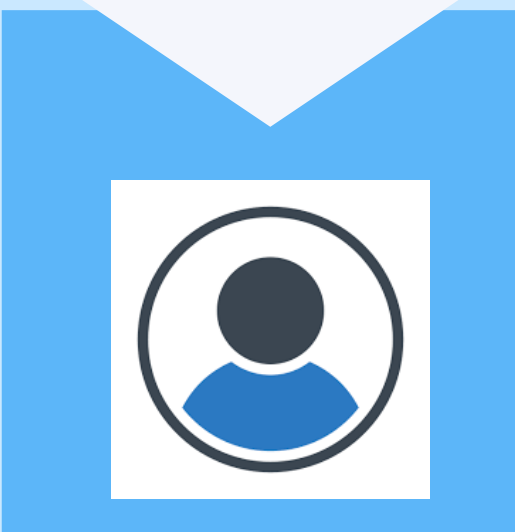

## 2. CREDENCIALES

La primera vez que accedas a la app te pedirá:

- Usuario: DNI
- Contraseña: DNI

Después, deberás introducir un correo electrónico y es recomendable cambar la contraseña.

### **3. ALUMNADO**

En la siguiente pantalla aparece el nombre del alumno o alumna.

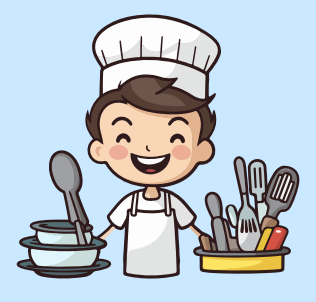

## 4. SELECCIÓN

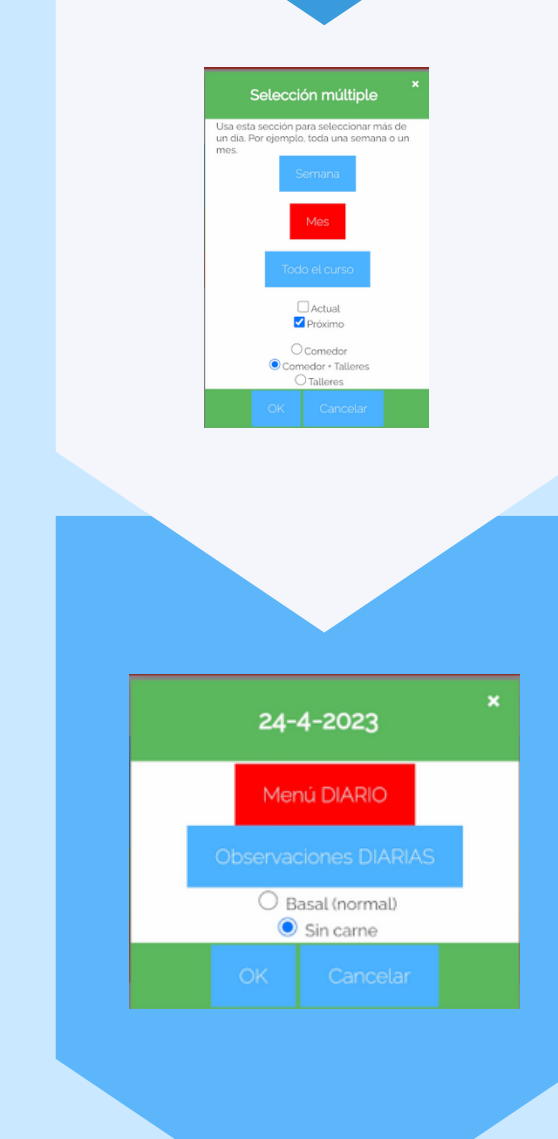

Marca la solicitud de menú o almuerzo o ambas antes de las 9:00 h. de cada día:

- Selección múltiple: semana, mes (recomendable) o curso
- Hoy (diario): toca el día para solicitar sólo comedor, comedor + almuerzo, sólo almuerzo.

Para deseleccionar un día marcado tocar en el día.

#### 5. OPCIONES

Si tienes que pedir dieta blanda o comunicar alguna observación pulsa:

- Opciones: si es para todo el curso
- El día correspondiente si es puntual.

#### **6.ENVIAR**

I**MPORTANTE**: asegúrate de **enviar** cualquier cambio.

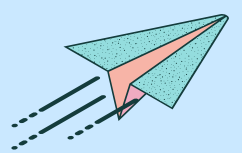

## CEIP FABIÁN Y FUERO

Procedimiento válido tanto para usuarios de comedor fijos como esporádicos. El periodo de prueba será el 1r trimestre por lo que se seguirá pasando lista de comedor en clase.